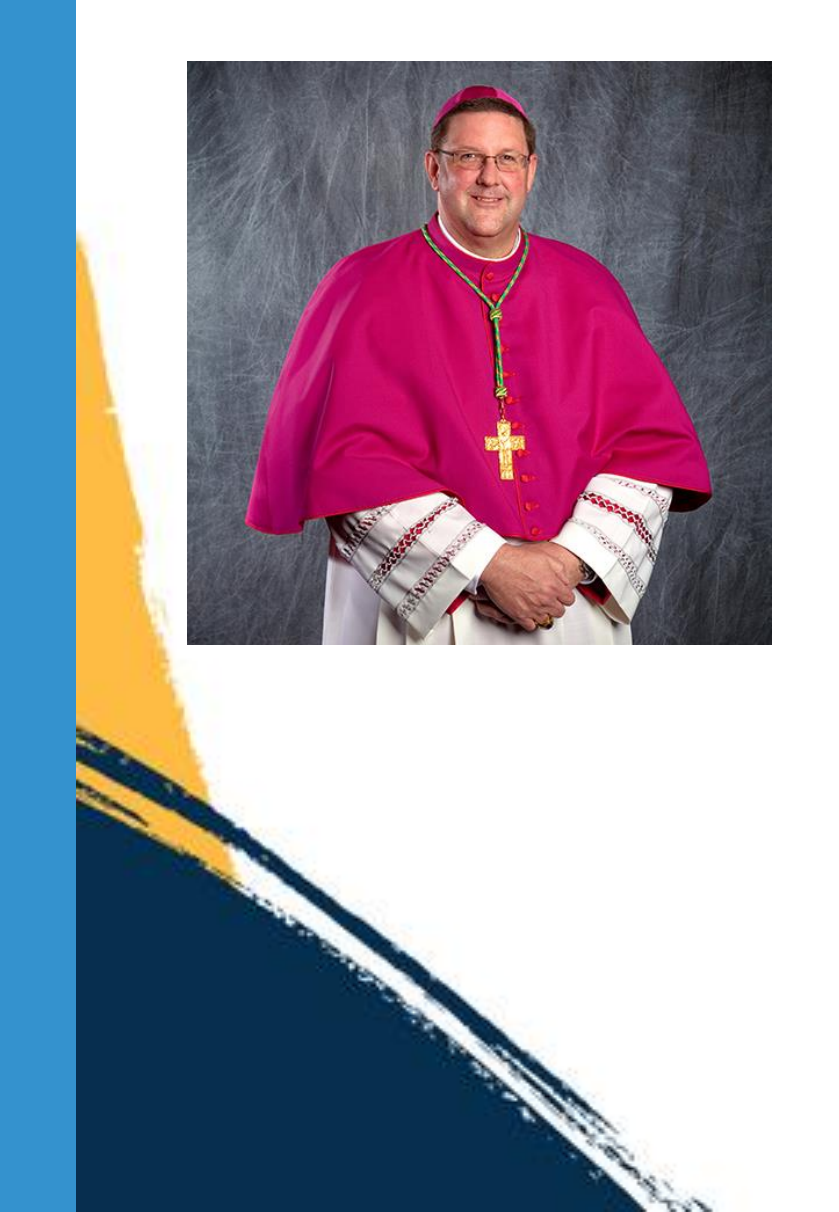

How to send a message from Bishop Parkes to your community easily through Flocknote.

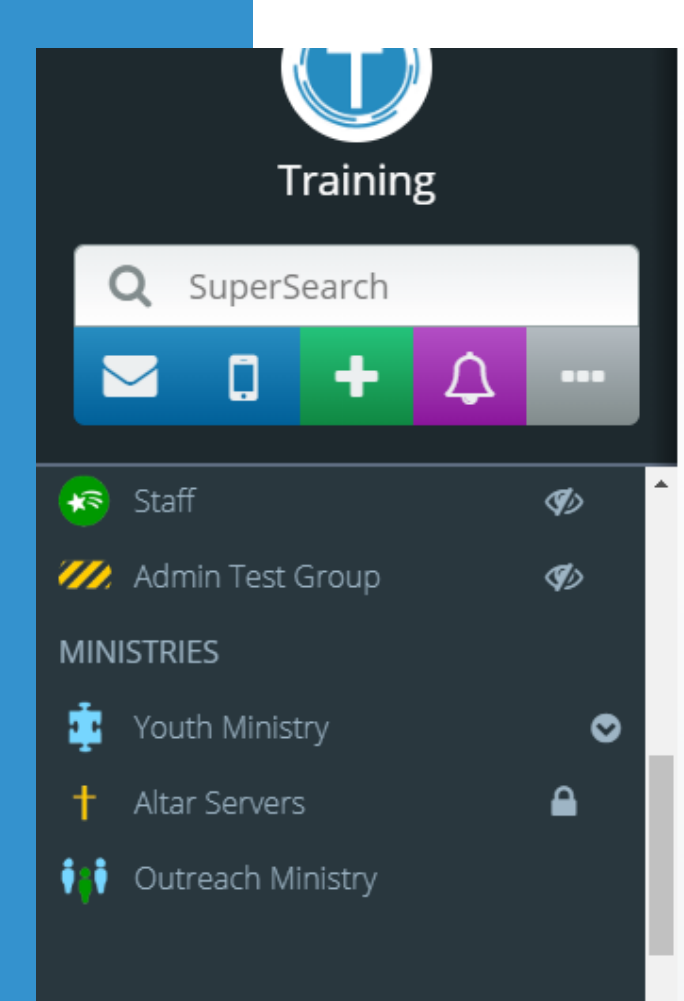

I ■ MANAGE GROUPS

contact information for members, but documents, notes, family groupings, and even giving records (coming this fall) too! For only \$39/month \$19/month.

#### Tell me more

Add an image

Start a 30 day FREE trial

documents for each of your members.

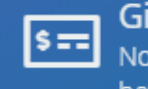

Giving Tracking

No setup, no hassle, no better way to track your giving data.

### Welcome to Flocknote!

Add a member

202 💟

Click on those big buttons below for some helpful tips on finding your way around Flocknote. You can also check out our Getting Started guide here. And if you have any questions, drop a line to one of our awesome Happiness Engineers - help@flocknote.com.

m

# n.

### The Library

The Library has tons of pre-made email templates, content, and lessons you can share and walk through with your members.

## Send a text Who's that Sheep?

that got away! He (or she!) is why we made Flocknote. Read more about Uno >

Find "The Library on your dashboard and click on "Check out the library."

Send an email

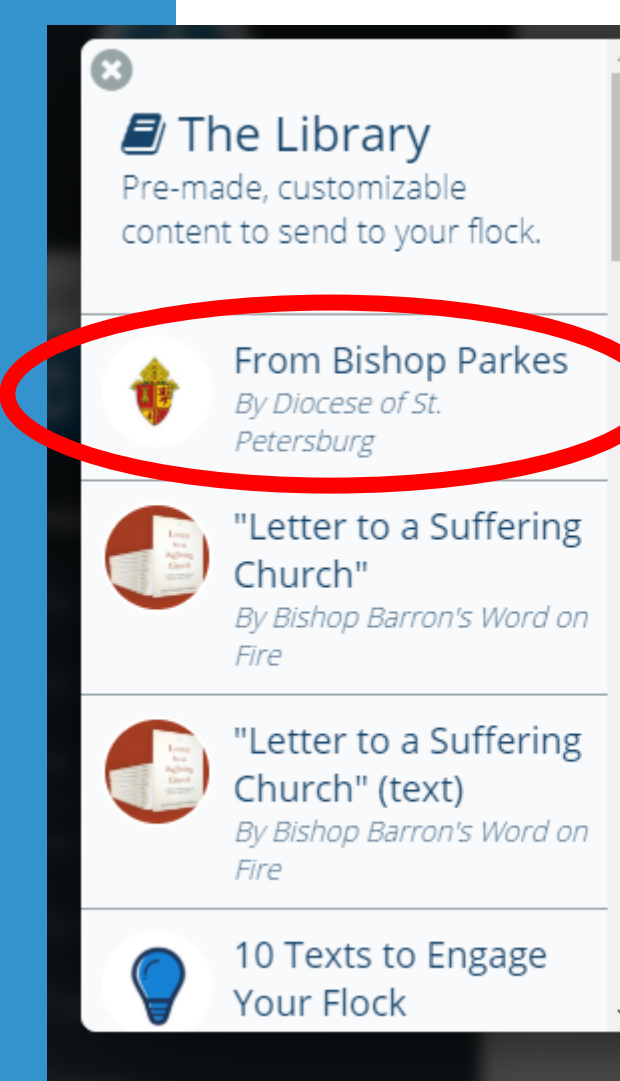

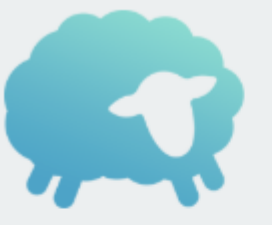

### What is the Library?

The Flocknote Library contains pre-made, customizable content you can send to your groups. You can add notes from any of the collections to the left to any of your groups it's easy! Once the notes are loaded into the scheduled or drafts of the group you select, you're able to customize any of the content in them.

Click here for more information about the Library.

Click to open "From Bishop Parkes."

The Library Pre-made, customizable content to send to your flock.

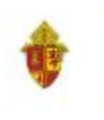

From Bishop Parkes By Diocese of St. Petersburg

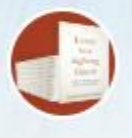

"Letter to a Suffering Church" By Bishop Barron's Word on Fire

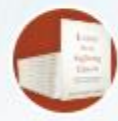

"Letter to a Suffering Church" (text) By Bishop Barron's Word on Fire

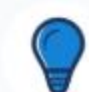

10 Texts to Engage Your Flock

### From Bishop Parkes

#### A Back to School Message from Bishop Parkes

Video: http://vimeo.com/349705549 We invite you to listen to this "Back to School" message from Bishop Gregory Parkes! He bestows his blessings upon you and offers a suggestion for students and families for the new school...

🗋 Draft

We invite you to listen to this "Back to School" message from Bishop Gregory Parkes! https://vimeo.com/349705549

### Add to my network!

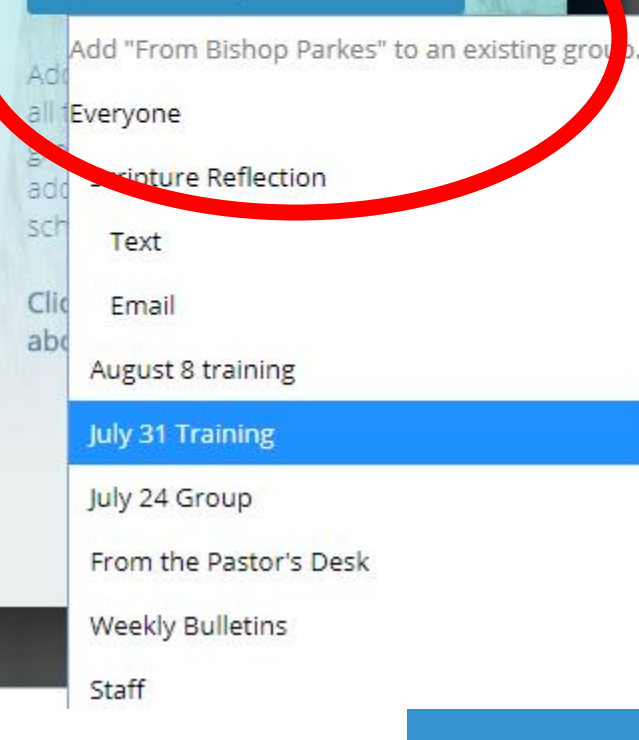

Click on "Add to my network" and select the group you want to receive the message or click Everyone for all of your contacts to receive the message.

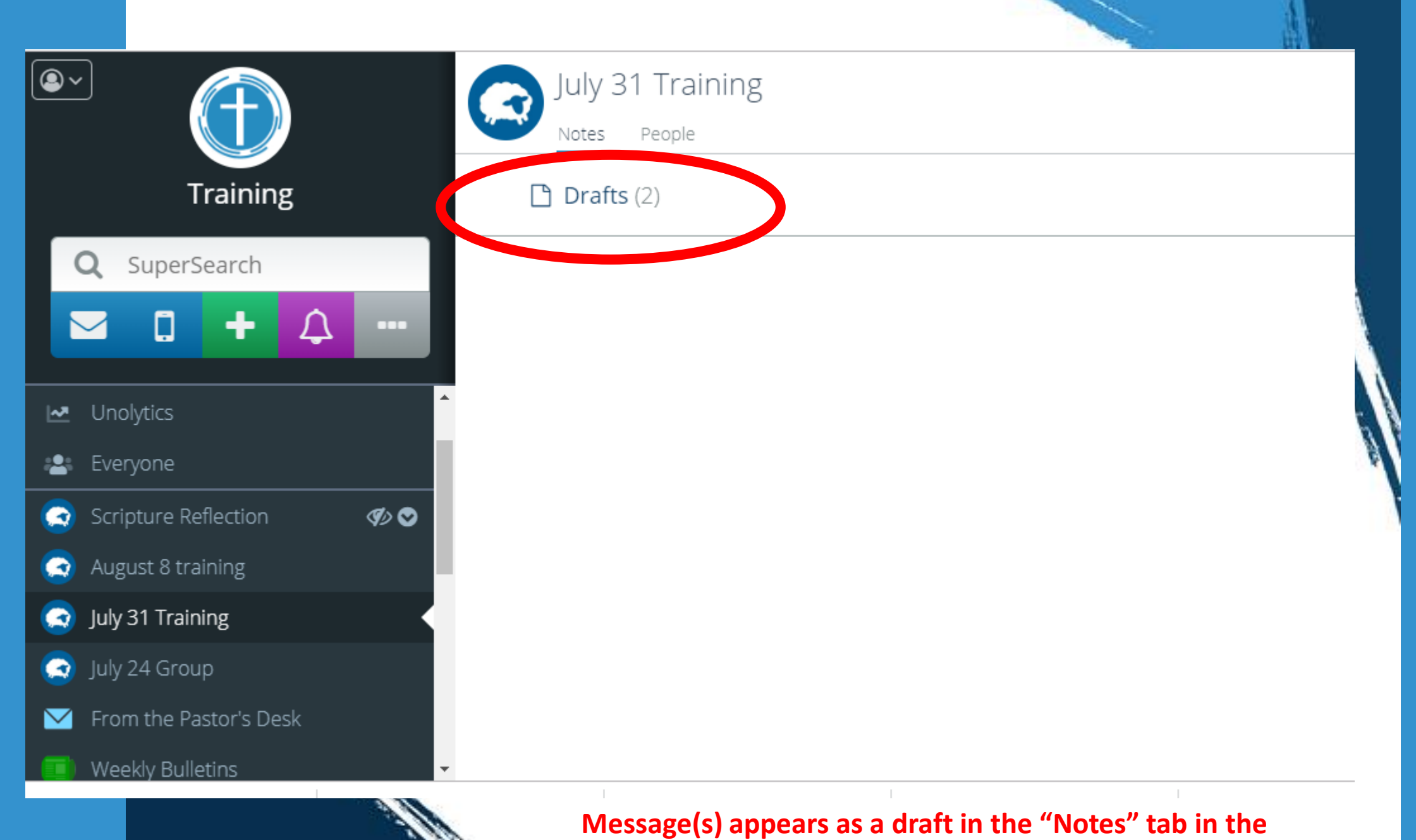

group you selected. Click on Drafts to open.

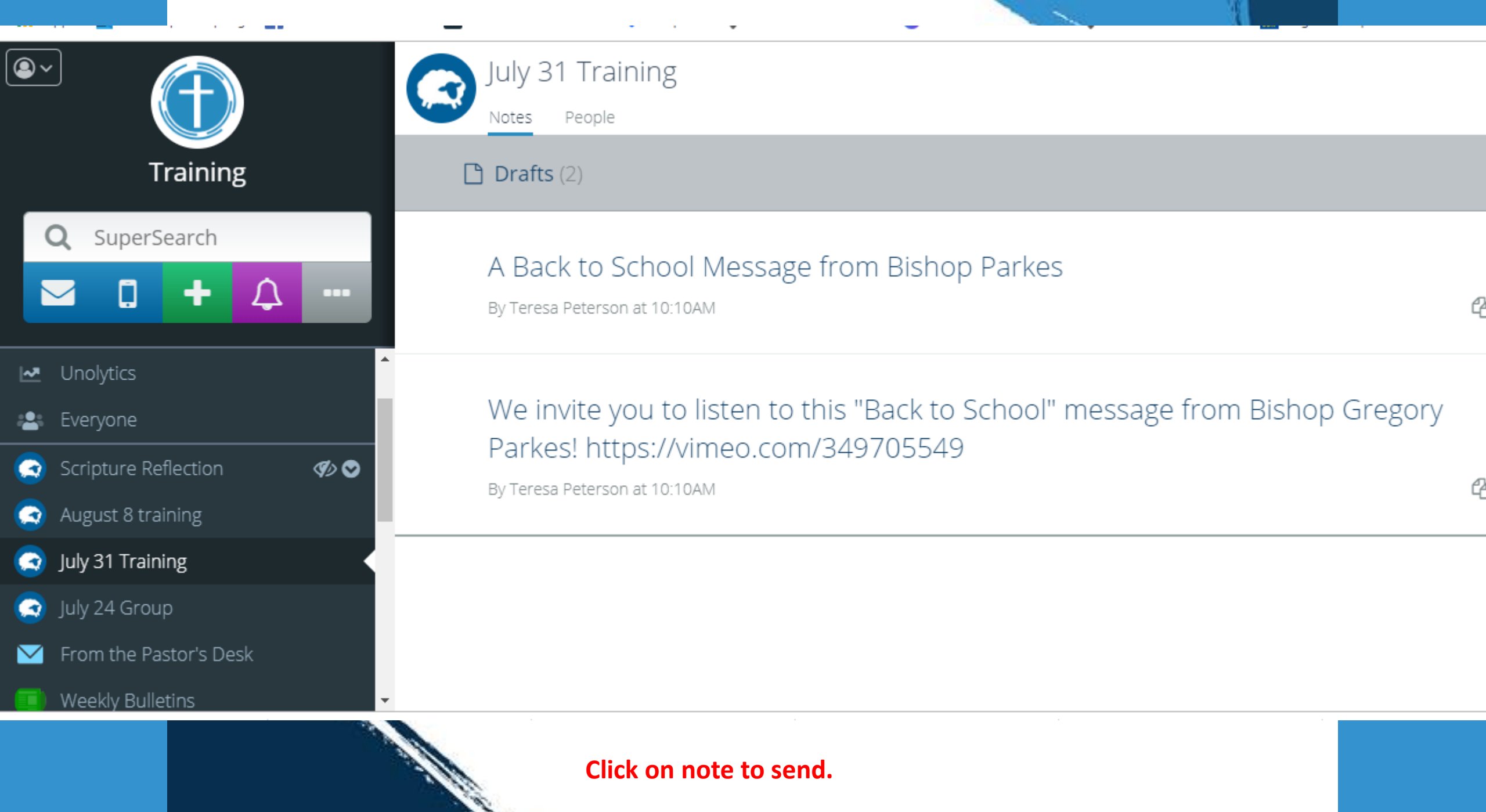

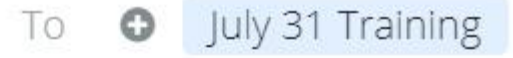

Subject A Back to School Message from Bishop Parkes

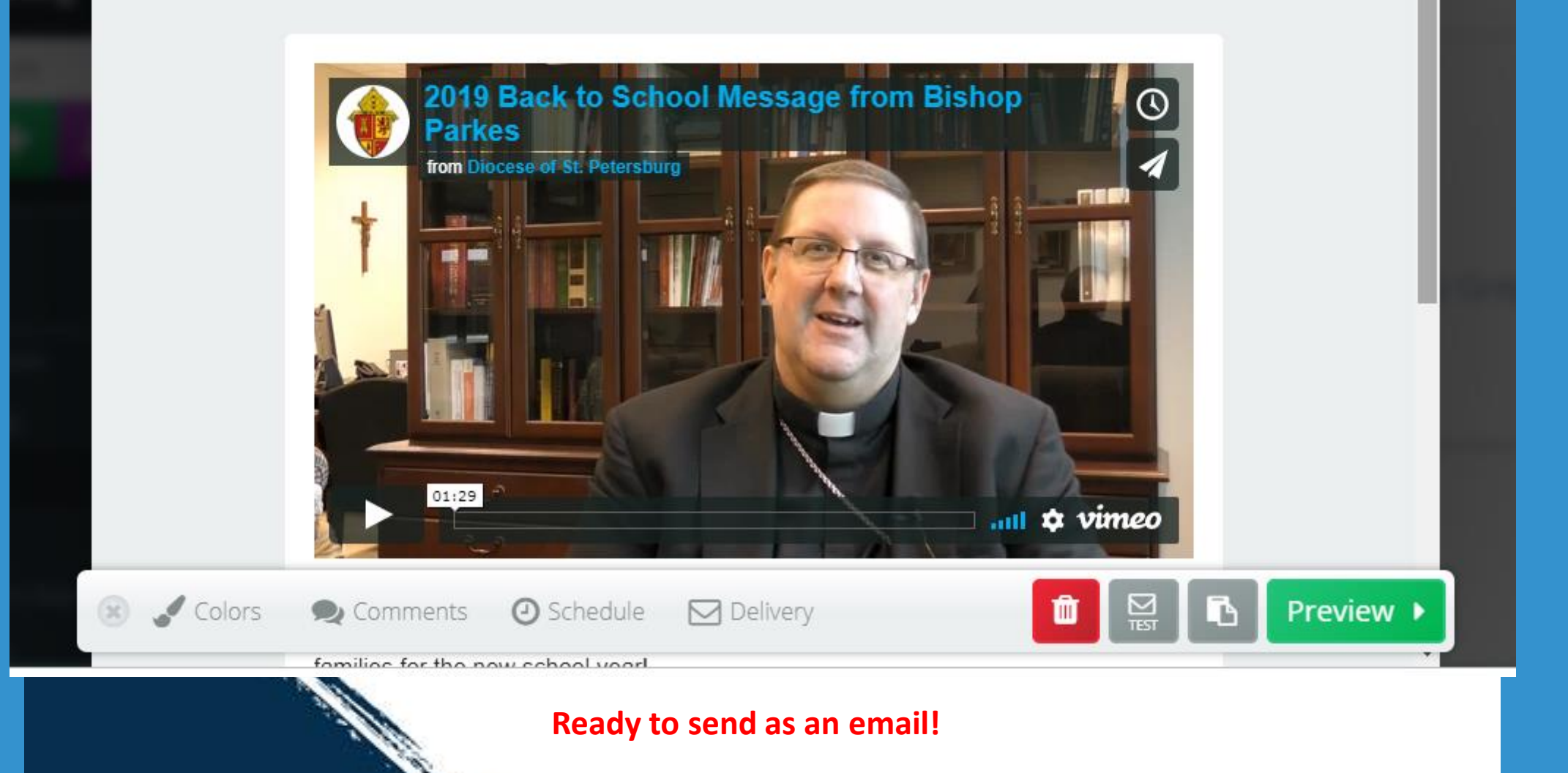

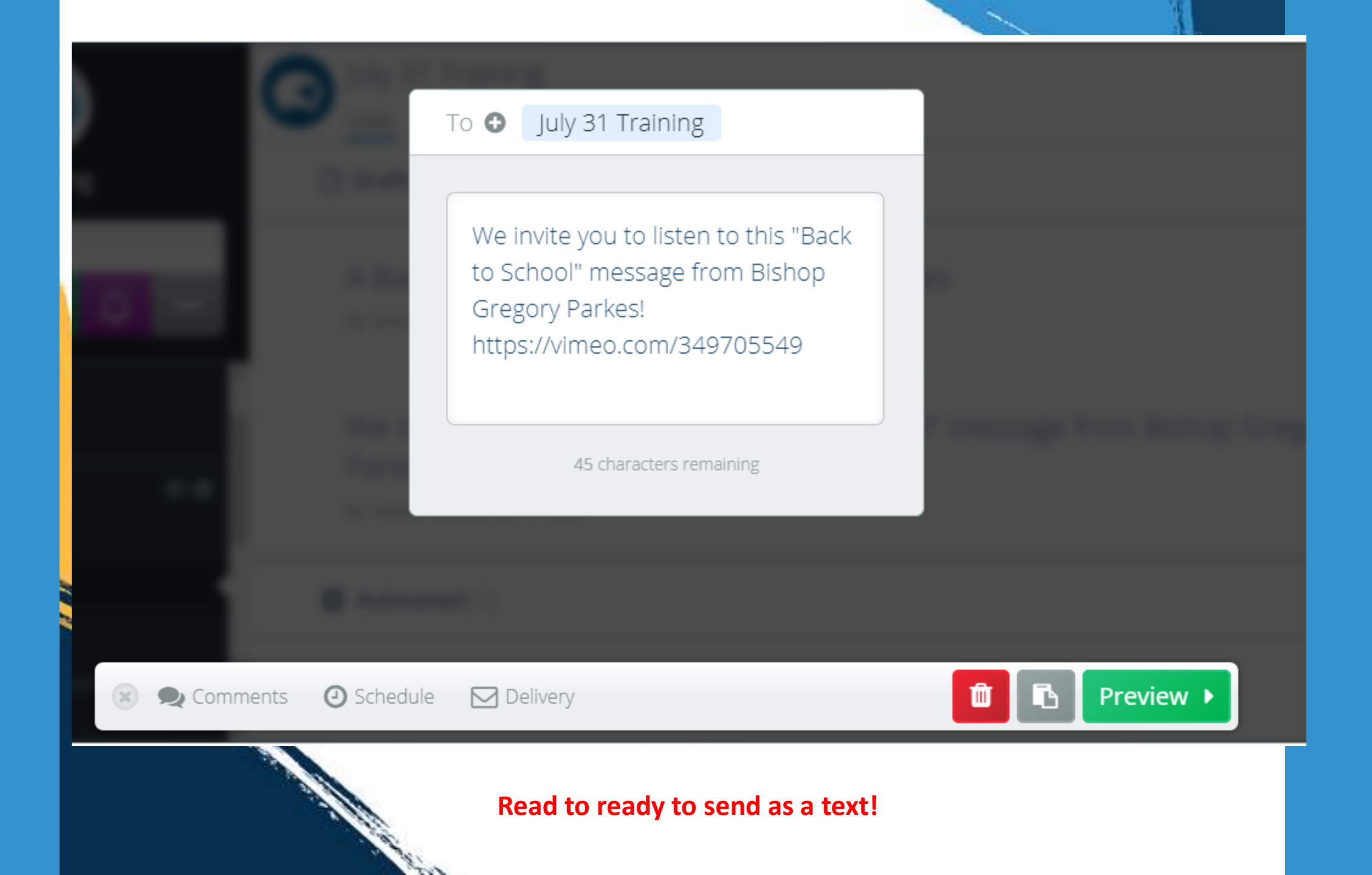

Questions? Call Teresa Peterson 727-344-1611 or email tlp@dosp.org.

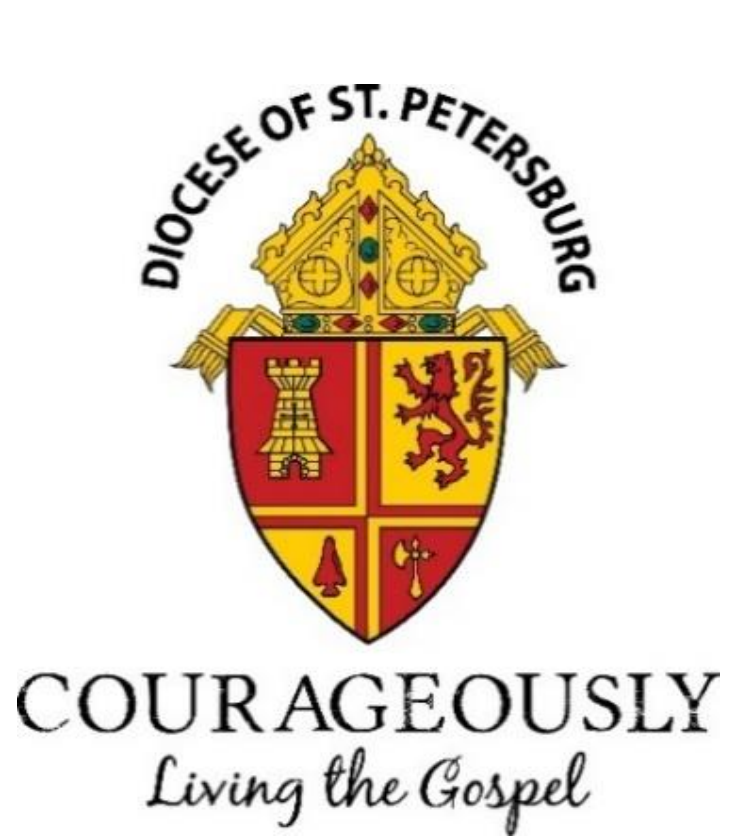